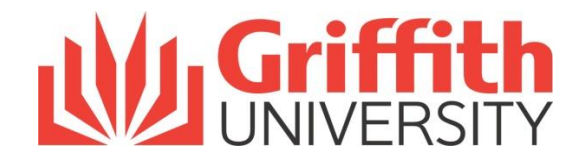

# User Guide for Academic Staff Submitting your Staff Review and Plan (ASRP)

## **Getting Started / Things to Know**

#### Overview

All Academic Staff Review and Plan (ASRP) submissions are to be submitted online via the University's eRecruit system.

Refer to the detailed steps below to complete your submission online.

## **Guidelines for Using eRecruit**

The following guidelines have been developed for Academic staff members when using the eRecruit system to submit their ASRP online.

## Logging into eRecruit

Before you log into the eRecruit system, you must ensure that your pop-up blocker has been turned off.

- (for PC users) Go to tools at the top right hand corner. Select "turn off pop-up blocker".
- (for Mac users) Go to Safari in the left hand corner. Ensure "Block Pop-Up Windows" is unticked.

## Navigating through eRecruit

Do not use the "Back" button in your browser to go back to the previous page as your session will be interrupted and you will lose your changes.

## **Session Timeouts**

Your session will timeout after 120 minutes of inactivity. It is important that you submit your work prior to this time.

## Logging out of eRecruit

To log out of the eRecruit system, clock on the "logout" link on the right hand side menu.

## Assistance in Using the eRecruit System

For further assistance in using the eRecruit system and submitting online, please contact AskHR on (07) 3735 4011 and select option 4.

## What to do before Submitting your Academic Staff Review and Plan (ASRP)

| Checklist Item | TASK                                                         |
|----------------|--------------------------------------------------------------|
| 1              | Complete Part 1 and draft of Part 3 for this year's ASRP     |
| 2              | Update / Complete the Academic Portfolio (.doc) Template     |
| 3              | Schedule a review meeting time with your Academic Supervisor |

## Documents to Gather before Submitting your Application

| Checklist Item | DOCUMENT                                              |
|----------------|-------------------------------------------------------|
| 1              | Previous signed ASRP (pdf only)                       |
| 2              | Completed Part 1 of the ASRP form and Part 3 in draft |
| 3              | Academic Portfolio                                    |
| 4              | Any Additional Information (if applicable)            |

## Step 1 - Lodging your ASRP Submission

Start the ASRP application online via the Academic Work @ Griffith website

Griffith Portal > Employment > Academic work @ Griffith > Academic performance review

Select "Academic Staff"

Under the table "3. Submit", click on the link that applies to your Academic Group

|           | Submit documents online via the relevant link for your Academic Group. (Links will be made live no later than 28 April 2014. |
|-----------|----------------------------------------------------------------------------------------------------|
| 3. Submit | <ul> <li>Arts, Education and Law</li> <li>Business</li> <li>Health</li> <li>Sciences</li> </ul>                              |

Click on the **link** for your Department, School, Centre or Institute within your Academic Group.

**Note:** Use and access this link as many times as you like until you have finalised your submission.

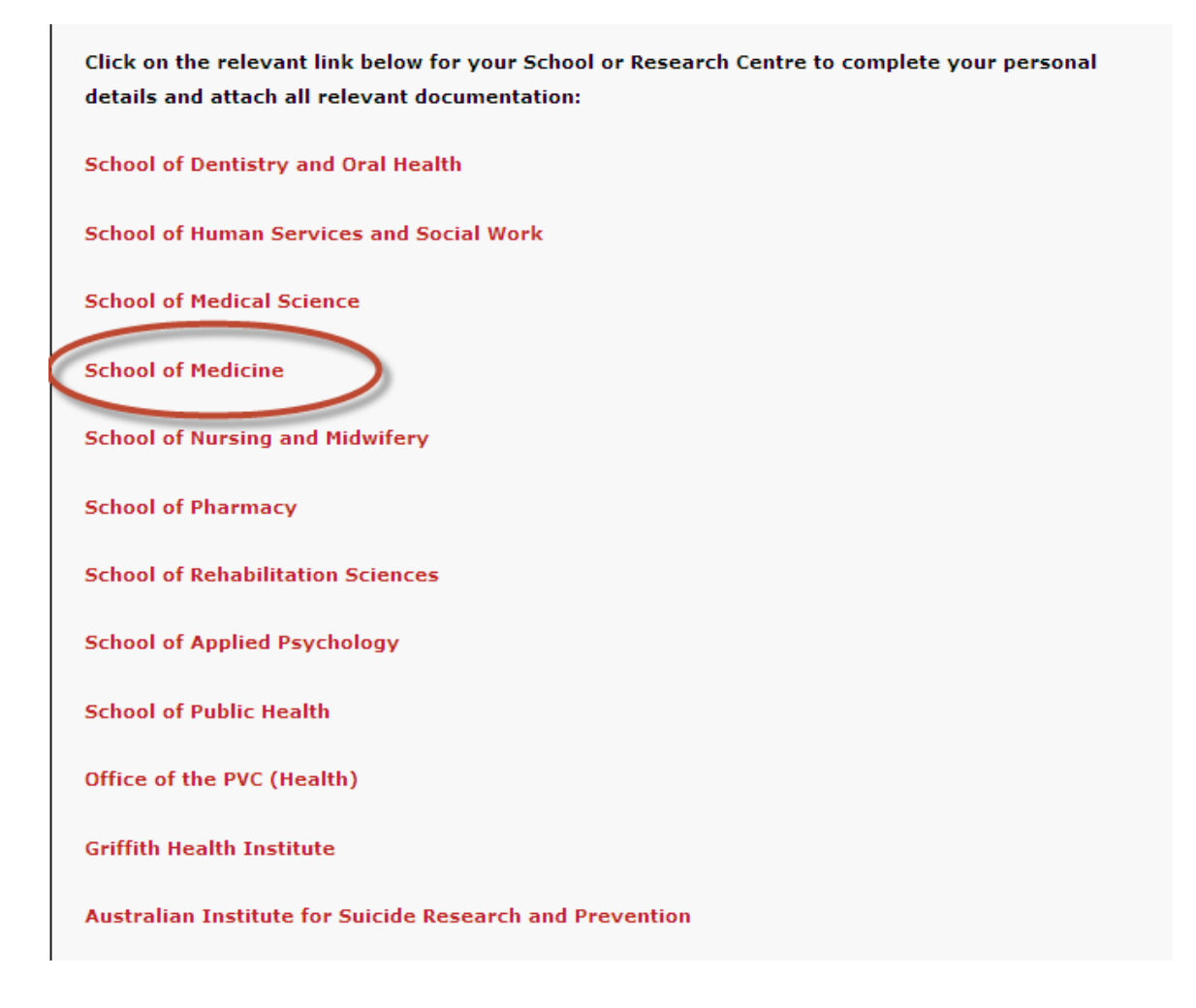

Enter your Griffith email address to begin your submission. Tick the box to agree that you have read the University's Privacy Statement and select 'Next'.

| Begin submission |                                                                   |
|------------------|-------------------------------------------------------------------|
| E-mail address:  | j.smith@griffith.edu.au                                           |
|                  | By continuing, you agree that you have read our Privacy Statement |
|                  | Next                                                              |

## Complete /Update your **personal details**

| Personal details           | 5                    |                    |   |  |
|----------------------------|----------------------|--------------------|---|--|
| Please fill in all mandato | ry fields marked wit | h an asterisk (*). |   |  |
| Title:*                    | Select               | •                  |   |  |
| First name: *              |                      |                    |   |  |
| Last name: *               |                      |                    |   |  |
| Preferred name:            |                      |                    |   |  |
| E-mail address:*           |                      |                    |   |  |
| Home address:*             |                      |                    |   |  |
|                            |                      |                    |   |  |
| City/Suburb/Town:*         |                      |                    |   |  |
| Country:*                  | Australia            |                    | • |  |
| State / Territory:*        | Select               |                    | • |  |
| DectCode (Zin-             |                      |                    |   |  |
| FOSCOUB/ZID:               |                      |                    |   |  |
| Phone number:*             | +61                  |                    |   |  |
| Mobile number:             | +61                  |                    |   |  |
| SMS text notification:     | O Yes                |                    |   |  |

## Note: leave "SMS text notification" on NO

For "Employment Status" select "Currently employed by Griffith University"

| Employment status:*      | Select                                     | A                                            |
|--------------------------|--------------------------------------------|----------------------------------------------|
|                          | (                                          |                                              |
| Password:*               | Select                                     |                                              |
| Confirm password:*       | Never employed by Griffith University      |                                              |
|                          | Currently employed by Griffith University  |                                              |
| such as "My mothers mail | Previously employed by Griffith University | nould you forget it. Enter a secret question |

Create a password if you are first time user.

| Employment status;*                         | Currently employed by Griffith U    | Iniversity 🔻                                            |
|---------------------------------------------|-------------------------------------|---------------------------------------------------------|
| Employee/Student ID<br>number:              | 2777777                             | ]                                                       |
| Password:*                                  | •••••                               |                                                         |
| Confirm password:*                          | •••••                               | ]                                                       |
| A secret question and se                    | cret answer are used to retrieve yo | our password should you forget it. Enter a secret quest |
| such as "My mothers ma                      | iden name and then your answer:     |                                                         |
| such as "My mothers ma<br>Secret question:* | Maiden name                         | )                                                       |

**Note:** This does not need to be the same as your Griffith Portal password and will not update automatically. It is recommended that you create a password that you will easily remember.

## Complete your staff details

Enter the details of your current position, the name of your academic supervisor and any additional responsibilities you may have within your role at the University.

| Current Position*                  |                  |
|------------------------------------|------------------|
| Academic Supervisor*               |                  |
| Other Responsibilities if applica  | able             |
| Discipline Head or Deputy<br>Head  | Program Director |
| Higher Degree Research<br>Convenor | C Other          |
| Please specify*                    |                  |

## Upload your Supporting Documentation

**Note:** All fields marked with a \* are mandatory and will require a document to be uploaded as part of your ASRP submission.

To upload a document:

- Navigate to your file
  Click "Save"

| 🥱 Add file - Google Chrome 📃 🔍 🗙                                                                                                    |
|----------------------------------------------------------------------------------------------------|
| https://secure.pageuppeople.com/apply/522/aw/applicationForm/fileUploader/default.asp?sID=491                                                                                                    |
| Attach file: Choose File No file chosen                                                                                                    |
| <ul> <li>Files cannot exceed 6Mb in size. Tips to help reduce your file size:</li> <li>Compress pictures to make them smaller.</li> <li>Use JPEG format for images and set your scanner for web or email quality.</li> <li>In newer versions of MS Word you can click 'Compress Pictures' on the Picture toolbar.</li> </ul> Mac users: Make sure you save your document with an extension. When saving in Microsoft Word, ensure the "Append file extension" checkbox is ticked. |
| OR                                                                                                    |
| Paste your document into the field below:                                                                                                    |
| Save Cancel                                                                                                    |

As you only have 2 hours in any session to complete your ASRP submission, you can save your submission at any time and return to it later.

From any screen click "Save and Exit"

| Response to supervisor's Repo | rc (ii applicable) | Attaci ne                     |
|-------------------------------|--------------------|-------------------------------|
| Please attach your signed AS  | RP 2012 once you h | ave met with your Supervisor: |
| Signed ASRP 2012              |                    | Attach file                   |
|                               | Continue           | Save and exit                 |
|                               |                    |                               |

The system will advise you when the draft has been saved

| Please remember to re | turn and submit yo | ur form.     |              |  |
|-----------------------|--------------------|--------------|--------------|--|
|                       |                    | Back to home | Close window |  |
|                       |                    |              |              |  |
|                       |                    |              |              |  |
|                       |                    |              |              |  |

## To submit your ASRP documentation, click "Submit Application"

| Submit a        | nnlication            |                             |                                 |                           |
|-----------------|-----------------------|-----------------------------|---------------------------------|---------------------------|
| To complete v   | ur application press  | the 'Submit application' bu | ton By submitting this applie:  | tion you are confirming : |
| To complete y   | contained in this ann | lication is correct.        | con, by submitting this applica | suon, you are commining   |
| all information | concomed in and app   |                             |                                 |                           |

The system will prompt you if any mandatory fields or documents have not been completed or uploaded prior to submission.

| Submit ap                     | plication                                                                                                    |
|-------------------------------|----------------------------------------------------------------------------------------------------|
| You are unab<br>questions.    | e to submit this application as you have not viewed all pages or not completed all mandatory                 |
|                               |                                                                                                    |
| The following na              | ges have not been viewed or they contain mandatory questions that need to be completed:                      |
| The following pa<br>• SUPPORT | iges have not been viewed or they contain mandatory questions that need to be completed:<br>NG DOCUMENTATION |

Once the submission is complete, you will receive a confirmation that your ASRP is submitted successfully.

| Applicant pr                       | ofile                                                                                                    |
|------------------------------------|----------------------------------------------------------------------------------------------------|
| If you would lik<br>applicant pool | e to also be considered for other positions as they become available, you can enter our<br>by creating an applicant profile. |
| If you have alr                    | eady created a profile with us, please ensure your information is up to date.                                                |
|                                    | Edit profile                                                                                                    |

If you have not already done so, **make a time to meet with your academic supervisor** to have your review meeting.

For more information regarding the process and policies, visit the Academic Work at Griffith page at <a href="https://intranet.secure.griffith.edu.au/employment/academic-work">https://intranet.secure.griffith.edu.au/employment/academic-work</a>

## Step 2 - Accessing Your Saved ASRP and Incomplete Submission

Log in to your eRecruit account via the Academic Work @ Griffith website

Griffith Portal > Employment > Academic work @ Griffith > Academic performance review

Select "Academic Staff"

Under the table "3. Submit", click on the link that applies to your Academic Group

|           | Submit documents online via the relevant link for your Academic Group. (Links will be made live no later than 28 April 2014. |
|-----------|----------------------------------------------------------------------------------------------------|
| 3. Submit | <ul> <li>Arts, Education and Law</li> <li>Business</li> <li>Health</li> <li>Sciences</li> </ul>                              |

Click on the **link** for your Department, School, Centre or Institute within your Academic Group.

**Note:** Use and access this link as many times as you like until you have finalised your submission.

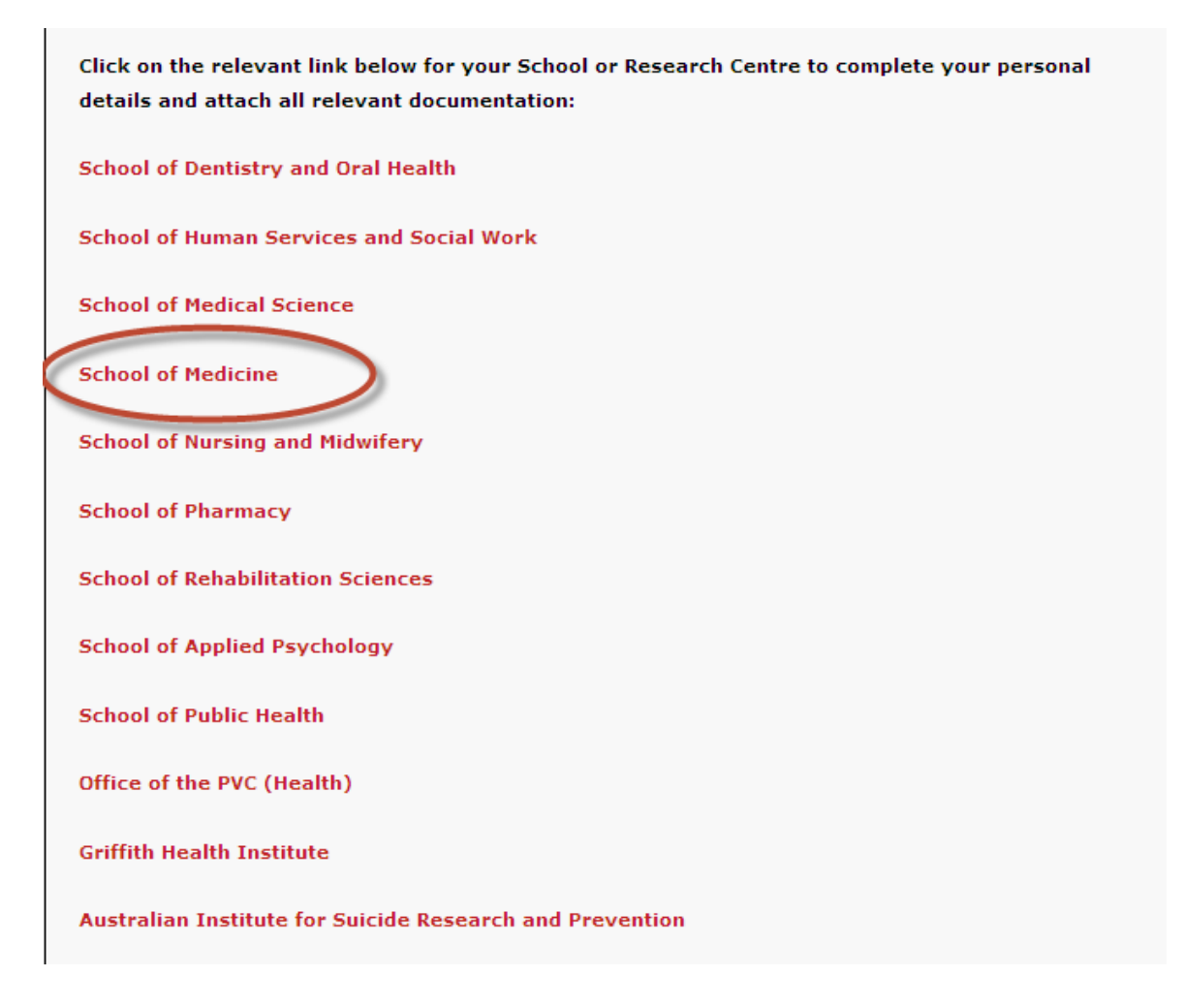

Sign in with your email address and the password you previously created

| E-mail address: |  |
|-----------------|--|
| Password:       |  |
|                 |  |

**Note:** If you forget your password, you can recover it by clicking "Forgotten your password" at the login screen.

Once logged in you will be redirected to the **home screen**. From the home screen you can complete a number of account maintenance tasks. You can also view the list of **incomplete** and completed submissions you have made.

To access and recommence your saved and incomplete application, locate your ASRP submission in the list and click on "**Complete Application**" in the white box.

Once completed you can then hit "Submit" as per the steps above or alternatively can "Save and Exit" to return to your submission again at a later stage prior to the closing date.

| Weld                                                          | come Joey                                                                                                    |                      |          |
|---------------------------------------------------------------|----------------------------------------------------------------------------------------------------|----------------------|----------|
|                                                               | f Home                                                                                                    |                      |          |
|                                                               | Update profile                                                                                                    |                      |          |
|                                                               | Update resumé                                                                                                    |                      |          |
|                                                               | Account                                                                                                    |                      |          |
|                                                               | Logout                                                                                                    |                      |          |
|                                                               | Change password                                                                                                    |                      |          |
|                                                               |                                                                                                    |                      |          |
|                                                               | Remove account                                                                                                    |                      |          |
| The followi                                                   | Remove account<br>ing facilities are available to you:<br>plete applications                                                                                                    |                      |          |
| The followi                                                   | Remove account<br>ing facilities are available to you:<br>plete applications<br>P 2012 - SEET Executive                                                                                     | Complete application | Withdraw |
| 'he followi<br>[ <b>ncom</b><br>ASRP/ASI<br><i>Applicatio</i> | Remove account<br>ing facilities are available to you:<br>plete applications<br>P 2012 - SEET Executive<br>Ins close 22 Jun 2012 at 4:30pm E. Australia Standard Time.                      | Complete application | Withdraw |
| The followi<br>Incom<br>ASRP/ASI<br>Applicatio<br>Submit      | Remove account<br>ing facilities are available to you:<br>plete applications<br>P 2012 - SEET Executive<br>Ins close 22 Jun 2012 at 4:30pm E. Australia Standard Time.<br>tted applications | Complete application | Withdraw |

## Step 3 - Uploading Your Completed and Signed ASRP Form and Leave Plan

After you have met with your Academic Supervisor and your ASRP has been discussed, agreed and approved, you can then finalise your ASRP document submission.

Forward your original signed and completed ASRP to your respective School Secretary or Administrative Officer who will arrange with the relevant Group HR Business Partners to place your documentation on your staff file.

## Step 4 - For More Information or Further Assistance

## Academic Work @ Griffith: Policy and Procedural Advice

For more information regarding the academic staff review process and related policies and procedures, visit the Academic Work @ Griffith website at:

https://intranet.secure.griffith.edu.au/employment/academic-work

For further advice and guidance regarding the academic review process, contact your **Group HR Manager or HR Adviser** in HR Business Partners at:

http://app.griffith.edu.au/phonebook/browse.php?level=4&id=Corporate+Services&id2=H uman+Resource+Management&id3=Business+Partners

## Assistance with Submitting your ASRP via eRecruit:

If you require assistance in submitting your Academic Staff Review and Plan online using the University's eRecruit system, please contact **AskHR** in HR Staff Services on ext. 54011 and select option 4.